#### 1 申請者情報登録

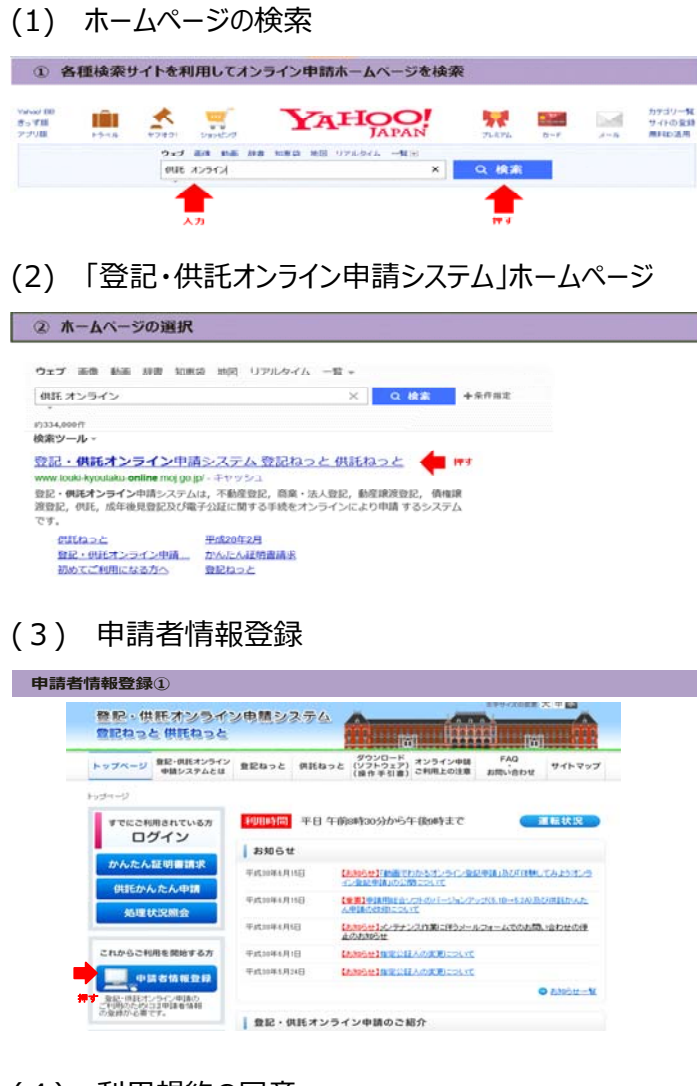

### (4) 利用規約の同意

可用規約の同意

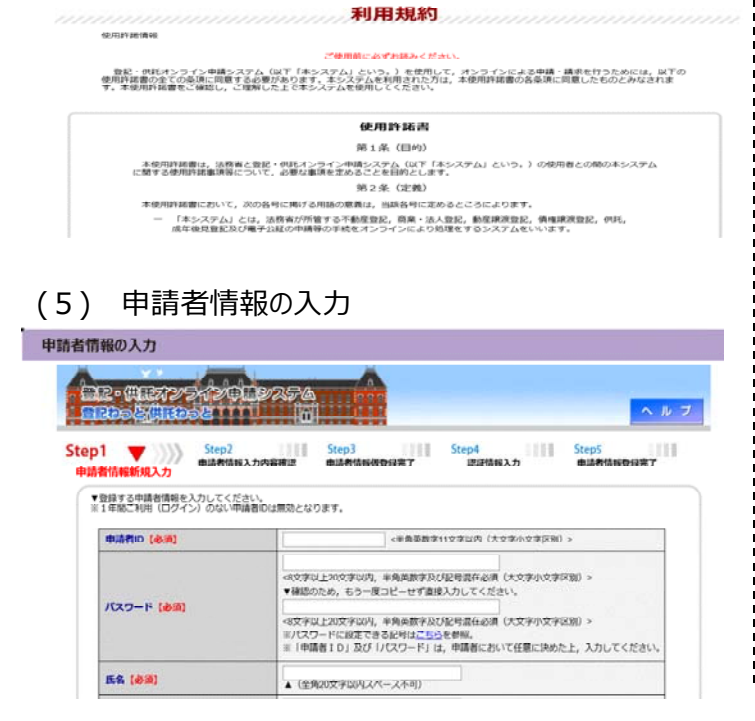

検索サイトを利用して,「供託 オンライン」で検索 してください。

検索結果の最上部に「登記・供託オンライン申請 システム 登記ねっと 供託ねっと」が表示されますの で, これをクリックしてください。

※平成30年6月現在,「登記・供託オンライン申請システム登記ねっと供託ねっと」が最上部に表示されています。

「登記・供託オンライン申請システム」ホームページ の「申請者情報登録」をクリックします。

※画面構成が異なることがあります(以下同じ)ので,ご了承 願います。

※オンラインによる供託申請を利用する場合,ご使用されるパ ソコンについて,事前準備作業を行う必要がある場合がありま す。その場合は4「ご利用環境の確認」をご覧ください。

利用規約を確認の上,ホームページの一番下の 「同意する」をクリックします。

申請者 I D, パスワード, 氏名, 住所等の各項 目について, 画面の指示に従い入力します。

【必須】の文字が記されている事項は,必ず入力していただくこととなります。

各項目の入力を完了したら「確認」をクリックしてくだ さい。

## (6) 入力内容の確認

| 2• (HERYSKYC)<br>Ros <mark>s(He</mark> rost                                                                                                    |                                                                                                    |
|----------------------------------------------------------------------------------------------------|----------------------------------------------------------------------------------------------------|
| <b>2005時間805</b>                                                                                                    |                                                                                                    |
|                                                                                                    |                                                                                                    |
|                                                                                                    |                                                                                                    |
| Step2                                                                                                    | Step3 Step4 Step5                                                                                               |
| 書情報新規入力 由法書信報 3                                                                                                    | 中語者情報很登録完了 读延错解入力 申請者情報登録完了                                                                                     |
|                                                                                                    | Contraction of the second second second second second second second second second second second second second s |
| 以下の内容で登録します。                                                                                                    |                                                                                                    |
| 申請者回                                                                                                    |                                                                                                    |
| and the second second se |                                                                                                    |
| パスワード                                                                                                    | 014530F20086-0-R08500200                                                                                        |
| パスワード<br>氏名                                                                                                    | (Insurante-D-Russing)                                                                                           |
| パスワード<br>氏名<br>氏名 (フリカナ)                                                                                                    | des of const-o- rules analos                                                                                    |
| パスワード<br>氏名<br>氏名 (フリカナ)<br>野供賞号                                                                                                    | ・・・・・・・・・・・・・・・・・・・・・・・・・・・・・・・・・                                                                               |
| パスワード<br>氏名<br>氏名 (フリガナ)<br>御夜間号<br>住所                                                                                                    |                                                                                                    |

(7) 申請者情報仮登録完了

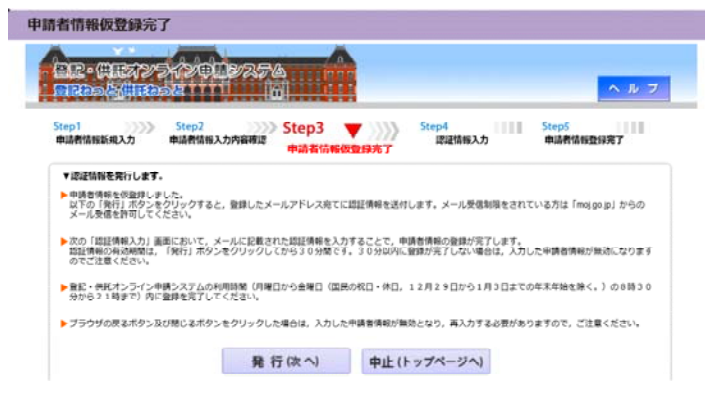

(8) 認証情報の入力

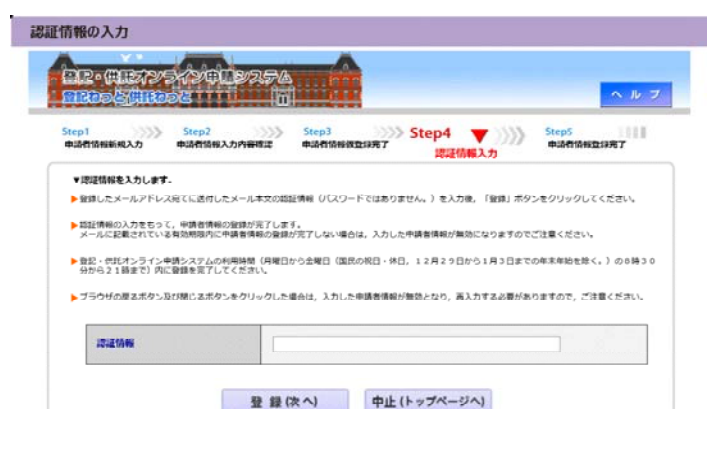

## (9) 申請者情報登録の完了

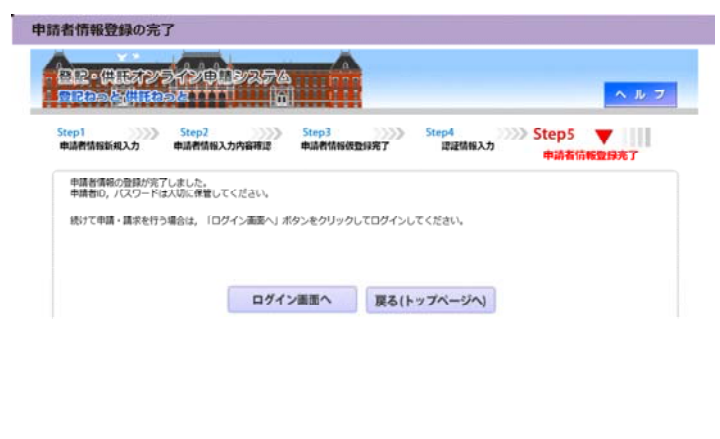

入力した内容について再度確認していただきます。

入力した内容に問題がなければ「仮登録」をクリック してください。

訂正を必要とする場合は,「修正」をクリックしてくだ さい。

申請者情報の仮登録が完了しました。

「発行」をクリックすると,申請者情報登録の際に 入力したメールアドレス宛てに「認証情報」が送信され ます。

メールアドレスを確認していただき,認証情報をメモ の上,次の手順に進みます。

メールアドレス宛てに送信された認証情報を入力 し、「登録」をクリックしてください。

これで申請者情報登録は完了です。 申請者 I D, パスワード等の入力項目については,

お忘れのないよう、お願いします。

#### 2 供託かんたん申請をしてみる

(1) ホームページの検索

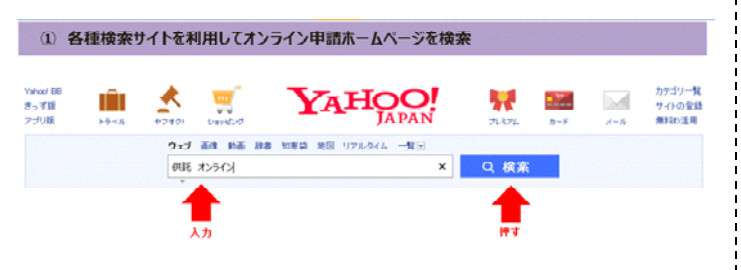

#### (2) 「登記・供託オンライン申請システム」ホームページ

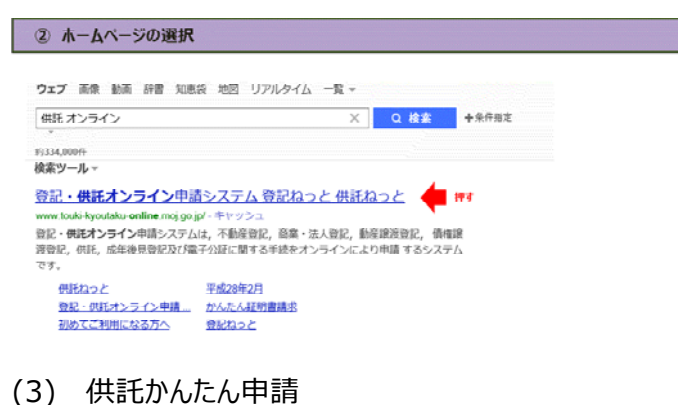

## ③「供託かんたん申請」へのログイン

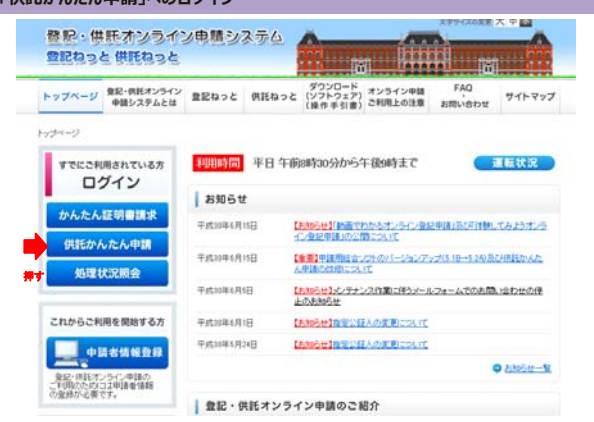

#### (4) ログイン画面

| ログイン ID及び      | バスワードの入力      | כ        |  |     |
|----------------|---------------|----------|--|-----|
|                | 1000 BID 516  | -À       |  |     |
| ដែល១៥ ព្រះសេទ៥ |               |          |  | ヘルフ |
|                |               | ログイン     |  |     |
| <b>#</b> #     | 渚ID, バスワードを入力 | カしてください。 |  |     |
| 4              | 請者ID          |          |  |     |
| 10.0           |               |          |  | 1   |

検索サイトを利用して,「供託 オンライン」で検索 してください。

検索結果の最上部に「登記・供託オンライン申請 システム 登記ねっと 供託ねっと」が表示されますの で, これをクリックしてください。

※平成30年6月現在、「登記・供託オンライン申請システ

ム 登記ねっと 供託ねっと」が最上部に表示されています。

「登記・供託オンライン申請システム」ホームページ のトップページです。

「供託かんたん申請」をクリックしてください。 ※画面構成が異なることがあります(以下同じ)ので、ご了 承願います。

ログイン画面が表示されますので、申請者情報登録の際に定めた「申請者 I D」及び「パスワード」を入力の上、「ログイン」をクリックしてください。

#### (5) 申請書様式の選択 ⑤ 申請書様式の選択 供託ねっと 処理状況服会 正明書講家 供託かんたん申請 供託申請メニュー 戦争を連択してください、又は、「処理状況を確認する」ボタンをクリックしてください、 会社・高人が何氏かんた人中間により何氏中請等を行うには、 資料証明書を何氏所の第ロで現実し、又は何氏所に送付することが 資格証明書を供託所の窓口で提出し, 必要となりますので,御注意ください 手持ち 手被分類 (28) 取代素漬作用 [ひんたん]. (28) 取得上の資源目の(現在)、(28)(第二日の(第二日)、(24)) ue (28) BRRE (UARA) 処理状況を確認する の日 (金統) 約5個の執行 [かんたん]. (177 の日 (金統) 約5個の執行 [かんたん]. 処理状況紛会では申請・請求の確認ができます。 (の) 前利上の保護取び後期時、低低の解除金 (かんたん) 「中語書」の表示 「別違述知」の確認 「別知らせ」の確認 「影知らせ」の確認 「影子的付得明」の確認 (田岡田県) 営業保証 (かんたん) re (watering) words terrained の際会かられ、第二内容が確認できます。 kT8 RTE INACAL

## (6) 申請情報の入力

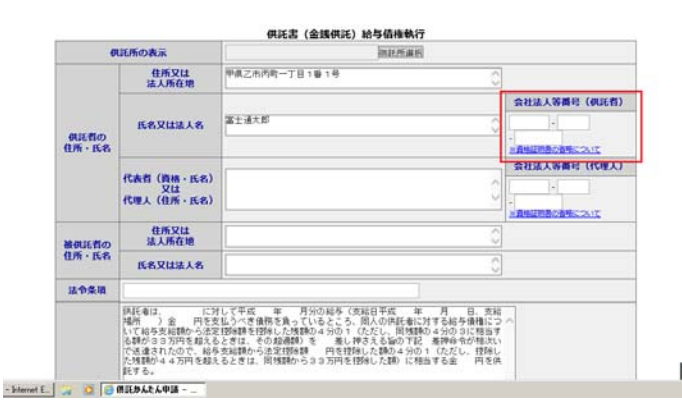

## (7) 入力内容の確認

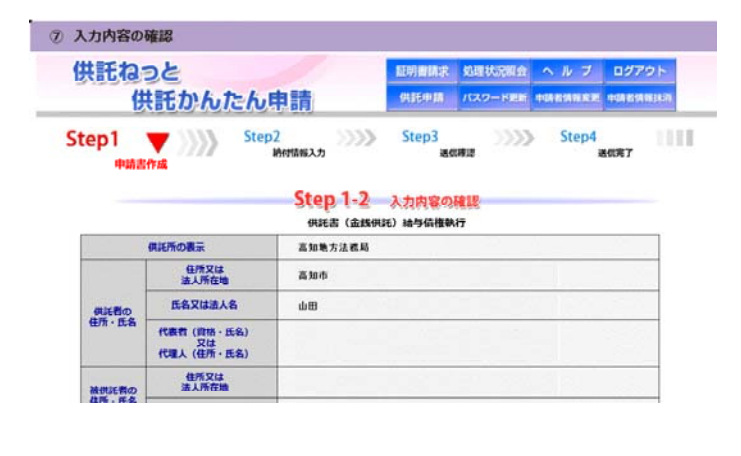

## (8) 納付情報の入力

| 供託ねっと<br>供託か      | んたん申請                                           | HEMMAR<br>Chiefm | 約期状況開会<br>パスワード開新 | ヘルブ<br>1988/96820 | 0070 h<br>1988/98888 |
|-------------------|-------------------------------------------------|------------------|-------------------|-------------------|----------------------|
| Step1 》》<br>申請書作成 | Step2 VIIII 的 A A A A A A A A A A A A A A A A A | Step3            | >>>>)<br>x#12     | Step4             | 86(元7                |
|                   | ○二日本の日本の日本の日本の日本の日本の日本の日本の日本の日本の日本の日本の日本の日      | PR)              |                   |                   |                      |
|                   | 28 19                                           | 夏天 (由            | 糖囊件成)             |                   |                      |

申請を行う供託書の様式を選択します。 (左図では,執行供託をするための「供託(金銭)

給与債権執行【かんたん】を例にしています。)

供託者の住所氏名,供託金額等の必要項目に ついて全て入力してください。

※申請人が会社・法人である場合は,赤枠内に「会社法人 等番号」を入力してください。

(入力いただくことで,資格証明書の提示が不要となります。 ただし,登記中である場合や,正しい会社法人等番号を記 載いただけない場合等には,別途提示をお願いすることがあり ます。)

入力を完了したら、「次へ」をクリックしてください。

入力した内容について再度確認していただきます。 入力した内容に問題がなければ「確定」をクリックし てください。

訂正を必要とする場合は、「戻る」をクリックしてくだ さい。

供託金を電子納付するために必要となりますので, 氏名又は法人名を「全角カタカナ」で入力の上,「確 定」をクリックしてください。

#### (9) 送信前の最終確認

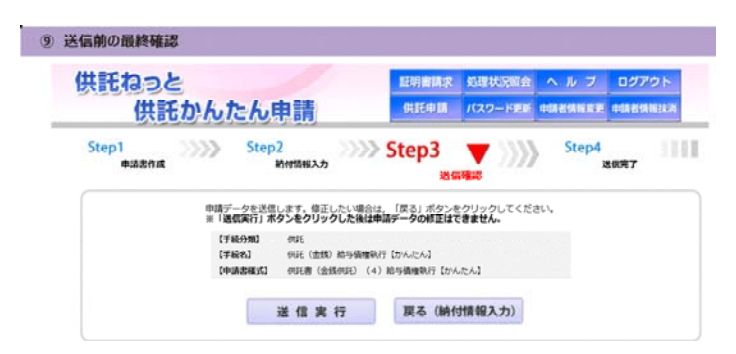

## (10) 送信完了

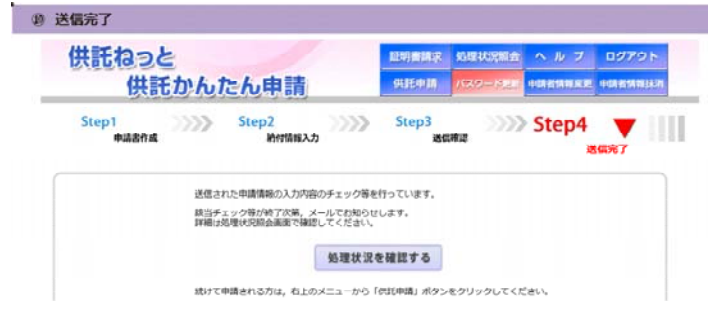

## (11) 処理状況の確認

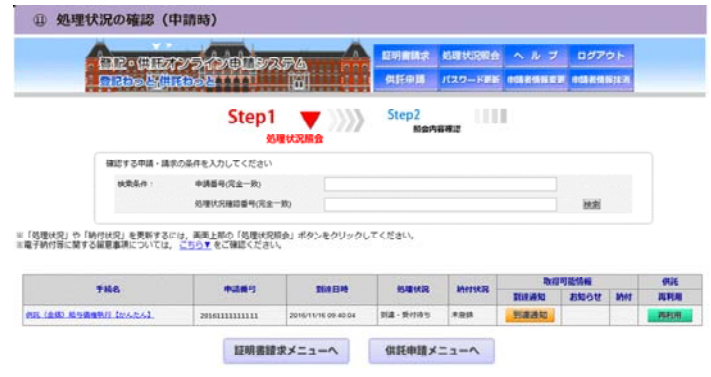

### (12) 到達通知の確認

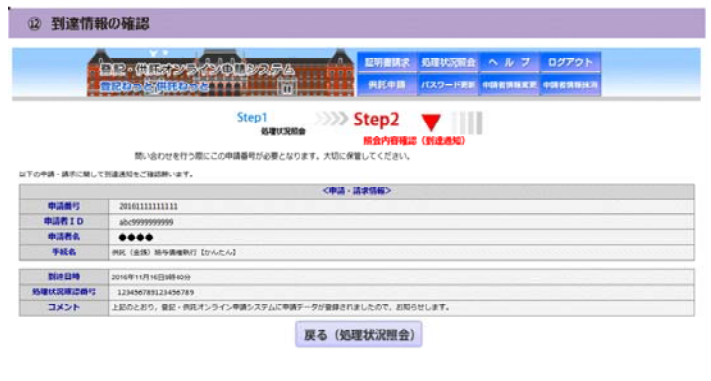

送信前の最終確認です。

問題がなければ,「送信実行」ボタンをクリックしてく ださい。

申請情報の送信を完了しました。

申請情報が管轄法務局に送信された後,法務局 において供託申請を審査し,申請の内容に応じたコ メントが送信されます。

供託申請の処理状況を確認するため,「処理状 況を確認する」をクリックしてください。

処理状況確認画面では,先程申請した供託申 請が表示されています。

「到達通知」をクリックしてください。

申請情報が登記・供託オンライン申請システムに到 達した旨の通知が送信されています。

内容を確認したら「戻る」をクリックしてください。

## (13) お知らせの確認①

| ER-                               | aases sool                                                                                                    | 9256                                  |            | R 10840 | ennin 🔨 A   | 7 07       | 79Þ       |     |
|-----------------------------------|----------------------------------------------------------------------------------------------------|---------------------------------------|------------|---------|-------------|------------|-----------|-----|
| 1 金尼和                             | semilyse                                                                                                    | i i i i i i i i i i i i i i i i i i i | 供託申請       | /539-   | FRE PARS    | NRE TON    | in ner an |     |
|                                   | Ste                                                                                                    | p1 ▼))<br>规模状况服会                      | Step2      | 的石碑建    | 111         |            |           |     |
| 練坊する                              | 中請・請求の条件を入力してくだ                                                                                                 | 5av                                   |            |         |             |            |           |     |
| 86.855                            | k行: 申請番号(完全—)                                                                                                   | R)                                    |            |         |             |            |           |     |
|                                   | 処理状況確認書作                                                                                                    | (完全一致)                                |            |         |             | BER .      | 1         |     |
| 8.理研究1 や「Mrd研究」を<br>予約付等に関する留意事項に | 更新するには、画型上版の「例出<br>ついては、 <u>ごちら▼</u> をご確認く                                                                      | ■は京昭会」ポタンをクリ<br>ださい。                  | リックしてください. | 2       |             | 却拒结者       |           | 926 |
| <b>FNS</b>                        | <b>46846</b> 45                                                                                                 | Dia Cha                               | a sources  | MITCH   | THE WAL     | awst       | -         | -   |
|                                   | and in the second second second second second second second second second second second second second second se | and and a start of the second         |            | 4.04    | Brite Barry | anan di sa |           |     |

## (14) お知らせの確認②

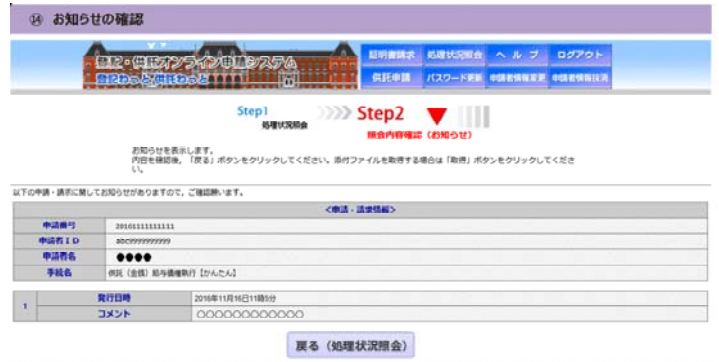

## (15) 申請情報の再利用①

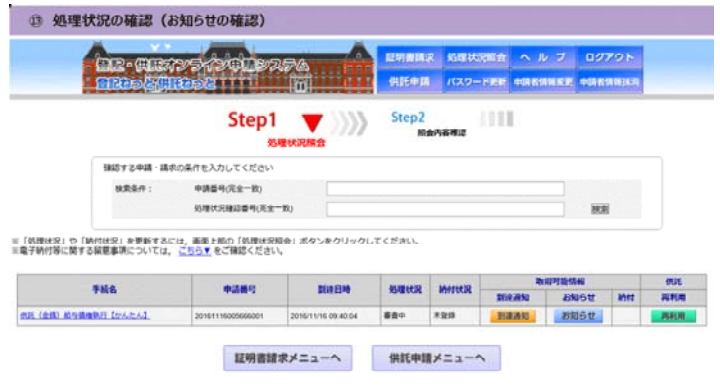

## (16) 申請情報の再利用

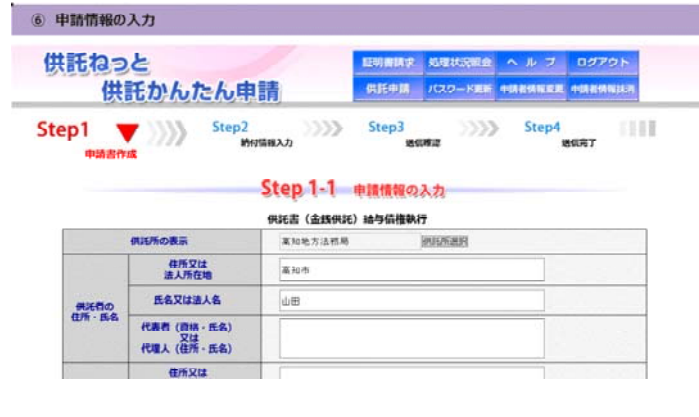

法務局からお知らせが届いているようです。 「お知らせ」をクリックしてください。

「お知らせ」は法務局からのコメントが表示されてい ますので,内容を確認願います。

内容については,申請内容等により違いがあります (コメントの例として,添付書面を郵送する必要があ る場合はその旨等が表示されます。)。

内容を確認後、「戻る」をクリックしてください。

今回供託申請をした内容を次回の申請において 再利用することができます。

「再利用」をクリックしてください。

前回の申請内容が表示されますので,修正・変更 部分を入力の上,申請することができます。

前回の申請内容は,最大3か月保存されていま すので,前回の申請から3か月を超えて申請する場 合は,再度全ての項目について入力していただく必 要がありますので,ご注意願います。

#### 3 供託金の納付(ATMを利用した電子納付)

#### (1) 納付情報

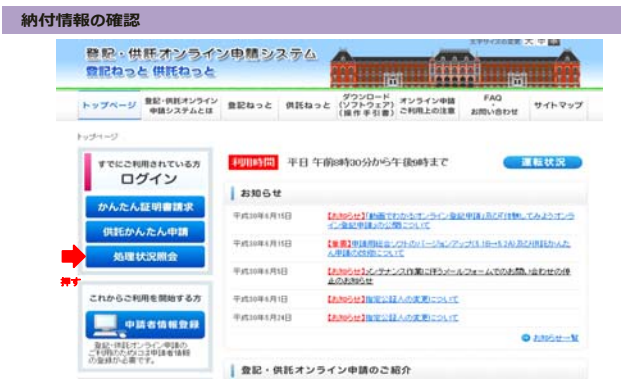

## (2) ログイン

| ログインID及びパスワードの2       | し                         |              |
|-----------------------|---------------------------|--------------|
|                       |                           | <u>∧ # 7</u> |
|                       | ログイン                      |              |
| 甲請者に、パス5              | ードを入力してください。              |              |
| 申請者 ID<br>パスワード       |                           |              |
|                       | ログイン 戻る(トップペー             | 570)         |
|                       | (スワードをお忘れの場合 ) 申請者のをお持ちでな |              |
| 初めてご利用の方は、画面右上の「ヘルプ」を | ご確認ください。                  |              |

## (3) 納付情報の到達

| 1                    | 02.00      | terskerot                  | 6254                 |                  | 月前1日末<br>1日中国 | 的理状完成会<br>(132-ド東南 | ~ # 7      | ログアウト<br>+081580023 |            |
|----------------------|------------|----------------------------|----------------------|------------------|---------------|--------------------|------------|---------------------|------------|
|                      |            | Ste                        | p1 V                 | >> <sup>si</sup> | tep2<br>Name  |                    | I          |                     |            |
|                      | 確認する申請・請   | 求の条件を入力してくた                | (さい)                 |                  |               |                    |            |                     |            |
|                      | 1224:      | 申請番号(完全一)<br>処理状況建設番号      | 8)<br>(完全一約)         |                  |               |                    |            | HOR .               |            |
| 6理状況」や「1<br>予続付毎に関する |            | には、画面上部の「始終<br>、ごちら▼ をご確認く | 戦状況解会」ボタンモクリ<br>ださい。 | リックしてくだ          | zι.           |                    |            |                     |            |
|                      |            |                            | 204 DIA              | -                | -             | a constantion      | 数据可能结果     |                     |            |
|                      |            | -Califiers                 | 10104                | C-GECCK          | amittes.      | 264,450            | 23061      | INIT                | 周期の        |
| (deit) atruite       | TATAM! THE | 2016111111111              | 2010/10/16 11 20:04  | 0.00             | 89547         | BUE BOT            | 21022-0.47 | 1647                | <b>BAR</b> |

法務局で供託申請について受理決定した場合, 申請者に対し,供託金の納付に関する通知(納付 情報)が送信されます。

納付情報は、処理状況画面から確認することとなりますので、「登記・供託オンライン申請システム」ホームページの「処理状況照会」をクリックしてください。

ログインしていない場合は、申請者 I D 及びパス ワードの入力を求められますので、入力の上、「ログ イン」をクリックしてください。

### 「納付」をクリックしてください。

#### (4) 納付情報画面

|     |                                                                                                    | XXXXXXXXXXXXXXXXXXXXXXXXXXXXXXXXXXXXXX                                                                                                 | 記引書類字 処理状況開合 ヘルブ ログアウト     引託申請 パスワード車車 中国者情報要素 中国者情報目記者                                                                                                    |
|-----|----------------------------------------------------------------------------------------------------|----------------------------------------------------------------------------------------------------|----------------------------------------------------------------------------------------------------|
|     | Constant lines                                                                                                    | Step1<br>6900286                                                                                                    | Step2                                                                                                    |
|     | 納付情報<br>(<br>南宇を確認後、<br>引き続き電子和<br>                                                                                                    | Rします。<br>「戻る」ボタンを押してください<br>村を行う場合は、「電子納付」<br>ボタンをクリックを、30分以内<br>を振通すると、納付処理を構築」<br>して納付処理を超減できない場合                                    | 、<br>ポクンをクリックしてくださ<br>戸場合<br>に加付する必要があります。<br>ることができなくなりますので、ご注意ください。<br>れば、耳思、「ロチンドを押し」水クとを押してください。                                                                                                    |
|     |                                                                                                    |                                                                                                    |                                                                                                    |
|     |                                                                                                    |                                                                                                    | <申請・請求情報>                                                                                                    |
|     | 申請番号                                                                                                    | 2016111111111                                                                                                    | <申請・請求情報>                                                                                                    |
|     | 申請番号<br>申請者ID                                                                                                    | 2016111111111<br>abc9999999999                                                                                                    | <申請 · 請求情報>                                                                                                    |
|     | 申請番号<br>申請者 I D<br>申請者名                                                                                                    | 2016111111111<br>abc999999999<br>●●●●                                                                                                  | <申請・請求情報>                                                                                                    |
|     | 申請番号<br>申請者 I D<br>申請者名<br>手続名                                                                                                    | 2016111111111<br>abc999999999<br>●●●●<br>供託(金銭)地代家碩弁                                                                                   | <申請・請求情報><br>演 [かんたん]                                                                                                    |
| 1   | <ul> <li>申請番号</li> <li>申請番</li> <li>申請者名</li> <li>手続名</li> <li>テ続名</li> <li>ンターネットバンキング又はペイジ</li> </ul>                                                                                                    | 201611111111<br>abc999999999<br>●●●●●<br>供託(金銭)助代客選弁<br>- 等を利用し,電子納付の手続                                                                | < <b>申請・請求情報&gt;</b><br>済 (かんたん)<br>を行ってください。                                                                                                    |
| 1   | 中請番号<br>申請番 I D<br>申請者名<br>手続名<br>ンターネットバンキング又はペイジ<br>発行目時 20                                                                                                    | 201611111111<br>abc999999999<br>●●●●<br>供託(金銭)助代家選弁<br>- 等を利用し,電子納付の手続<br>16年11月1日9時00分                                                | < <b>申請・請求情報&gt;</b><br>済 【かんたん】<br>を行ってください。<br>インターネットバンキングを利用して納付                                                                                                    |
| 1:  | 中請番号<br>申請番 I D<br>申請者名<br>手続名<br>ンターネットパンキング又はペイジ<br>発行目時 20                                                                                                    | 2016111111111<br>abc399999999<br>●●●●●<br>供託(金紙)助代変調弁<br><b>一等を利用し,電子給付の手続</b><br>16年11月1日9時00分                                        | <申請・請求情報><br>(かんたん)<br>を行ってください。<br>インターネットバンキングを利用して続け<br>電子納付                                                                                                    |
| 1   | 申請番号         申請番号           申請番号         手続名           シターネットパンキング又はペイジ・<br>発行目時         20           時付情報         未                                                                                                    | 201611111111<br>abc99999999<br>●●●●<br>供託 (金叙) 地代家属弁<br>●●●●<br>●<br>名在利用し, 電子納付の手続<br>66年11月1日9時00分<br>約付                             | (申請・請求情報)<br>该 (かんたん)<br>を行ってください。<br>インターネットバンキングを利用して納付<br>(金額時間高のは投票用(1)(2) ます)                                                                                                    |
| -1: | <ul> <li>申請番号</li> <li>申請香 1 D</li> <li>申請香 2</li> <li>手発名</li> <li>&gt;ターネットバンキング又はペイジ</li> <li>発行目時</li> <li>20</li> <li>熱付債報</li> <li>未3</li> </ul>                                                                                      | 2016111111111<br>由2599999999<br>●●●●<br>供託 (金紙) 地代素谱升<br>●●を利用し,電子納付の手続<br>16年11月1日9時00分<br>約付                                         | (申請・請求情報)<br>(本)<br>(かんたん)<br>を行ってください。<br>インターネットバンキングを利用して納付<br>電子納付<br>(金融場項階の選択画面にリングします)                                                                                                    |
| -1: | 申請番号           申請香ID           申請香名           手紙名           >ターネットパンキング又はペイジ           発行日時         20           納付債権         未           儀吹年月日                                                                                             | 2016111111111           abc99999999           ●●●●           供託(金額)地代零資件           ●客を利用し、電子納付の手続           16年11月1日9時00分           約付 | (申請・請求情報><br>を行ってください。<br>インターネットバンキングを利用して納付<br>電子納付<br>(金融機関係別選択画面にリンクします)<br>「電子納付」、ボタンをクリックしても金融機関を回訳用面が表示されない頃<br>「電子納付」、ボタンをクリックしても金融機関を回訳用面が表示されない頃<br>「電子納付」、ボタンをクリックしても金融機関を回訳用面が表示されない頃                   |
| 1   | 中請番号<br>申請番名<br>申請者名<br>手続名<br>ンターネットバンキング又はハイジ<br>発行日時 20<br>納付情報 未3<br>値収年月日 00                                                                                                    | 2016111111111<br>bc99999999<br>●●●●<br>供託(金紙)地代家選弁<br>                                                                                 | (中語・語求情報><br>を行ってください。<br>インターネットバンキングを利用して納付<br>電子納付<br>(金融機模種別選択面面にリングします)<br>「電子納付」ボタンをクリックしても金融機模種別選択面面が表示されない場<br>」」。たわだしください。                                                                                 |
| 1   | 申請番号         申請番号           申請番名         手終名           学校名         ア約           シラーネットパンキング又はペイジ         20           除付請希         未           儀奴年月日         00           除何篇号号         00                                                  | 2016111111111<br>2016111111111<br>201699999999<br>●●●●<br>●●●●●<br>●●●●●<br>●●●●●<br>●●●●●<br>●●●●●<br>●●●●●<br>●●●●●<br>●●●●●●        | (中語・語来情報><br>変 (かんたん)<br>を行ってください。<br>インターネットバンキングを利用して続け<br>電子前付<br>(金融機関格別選択画面にリンクします)<br>「電子続け」ボタンをクッレしても金融機関格別選択画面が表示されない場<br>ニュンタンフレンクを読用したのは「基本を存在する場合け」<br>※のくジーを利用してんてMEで始け手続を存在する場合け                       |
| 1   | 申請番号           申請者 1 D           申請者 2           手発名           >ターネットバンキング又はペイジ           第行目時         20           納付債損         44           観吹年月日         12           純付債損         12           織付債号         12           織付債号         9 | 2016111111111<br>→Lc999999999<br>●●●●<br>供託(金紙) 地代電道中<br>                                                                              | (申請・請求情報) (本語・請求情報) (本語・請求情報) (なかにたん) (なかにたん) (オンターネットバンキングを利用して続け (電子納付) (金融機関報知道訳最高にリンクします) (電子納付」ボタンをクリックしても金融機関報知識評画面が表示されない場合 (電子納付」ボタンをクリックしても金融機関報知識評画面が表示されない場合 (本人生)・を利用してATM等で続付手続を実施する場合は 女記の情報が必要さなります。 |
| 1   | 中請冊号<br>中請香ゴ D<br>申請香ゴ D<br>手括名<br>子秘名<br>>ターネットバンキング又はペイジ<br>発行日時 20<br>納付情報 未<br>低収年月日 21<br>確認毎号 21<br>確認番号 29<br>約付類 50                                                                                                    | 2016111111111<br>abc99999999<br>●●●●<br>中部・●<br>中部・●<br>中部・●<br>日月日9時の分<br>約付<br>100<br>34567812345678<br>9999<br>9999                 | (申請・請求情報><br>またってください。<br>インターネットバンキングを利用して納付<br>電子納付<br>(金融機関種別選択画面にリンクします)<br>「電子納付」、ポタンをクリックしても金融機関種類選択画面が表示されない場<br>「電子納付」、ポタンをクリックしても金融機関種類選択画面が表示されない場<br>メペイジーを利用してATM等で納付手続を実施する場合は<br>左記の情報が必要となります。       |

ペイジーを利用してATM等で納付を行う場合、具体的な方法等に関しましては、日本マルチペイメントネットワーク推進協議会が提供している<u>いつで も、どこでも、ペイジー。</u>をご参照ください。 電子納付の方法は2通りあります。

#### インターネットバンキング

銀行等が運営するインターネットバンキングの利 用手続を完了している方は、納付情報画面の「電 子納付」をクリックすると金融機関種別選択画面に 移りますので、該当する金融機関を選択し、電子 納付をすることができます。

インターネットバンキングによる供託金の納付方 法は,各金融機関のホームページの指示に従って ください。

#### A T Mを利用した電子納付

郵便局,銀行等のATMを利用して電子納 付をすることができます。

A T Mを利用して電子納付する場合,納付情報画面に表示されている次の項目(納付情報画面のオレンジ枠で囲っている部分)が必須となりますので,ホームページの印刷又はメモの作成をお願いします。

ア 収納機関番号

- イ 納付番号
- ウ 確認番号
- エ 納付額

以降, 郵便局のATMを利用した電子納付の 手続について説明します。

## 

(6) 収納機関番号の入力

| 収納機関番号<br><sup>収納機関番号を入力し</sup><br>最後に ■■■ を押してください | 取 消   |
|-----------------------------------------------------|-------|
| 収納機問番号                                              |       |
|                                                     | 4 5 6 |
|                                                     | 7 8 9 |

# (7) 納付番号の入力

| 納付番号                                     | 取 消                                   |
|------------------------------------------|---------------------------------------|
| 納付番号を入力し<br>最後に <mark>■æ</mark> を押してください |                                       |
| 收納機關 <del>番号</del><br>0                  | ハイフンなどの記号は<br>入力せずに、数字のみを<br>入力してください |
| 納付番号                                     | 1 2 3                                 |
| <u> </u>                                 | 4 5 6                                 |
|                                          | 7 8 9                                 |
| 柏付区分                                     | <u>धात</u> 0 अस्थि                    |

郵便局のATMの画面です。

右下に「料金払込(ペイジー)」のボタンがあります ので,これを押してください。

納付情報画面に表示された情報を順次入力してく ださい。

まず第一に「収納機関番号」を入力してください。

次に「納付番号」を入力してください。

## (8) 確認番号の入力

| ATMを利用した電子納付の方法(郵便局ATMの例)/ | ④確認番号の入力                              |
|----------------------------|---------------------------------------|
| 確認番号を入力し<br>最後に ※ を押してください | 取 消                                   |
| 收納機因番号<br>0<br>納付番号        | ハイフンなどの記号は<br>入力せずに、数字のみを<br>入力してください |
| 11111111111111<br>確認希号     | 4 5 6<br>7 8 9                        |
| 納付区分                       |                                       |

| 9) 確認画面        | <b>長(郵便局ATMの例)/⑤最終確認</b> |      |
|----------------|--------------------------|------|
| 確認             | 取;                       | ř    |
| 収納機関番号<br>納付番号 | 0                        | är æ |
| 確認番号           | 99999                    | 確認   |

最後に「確認番号」を入力してください。

入力内容を確認の上,「確認」を押してください。 以後の画面で, ATMに現金を投入するよう指 い。

これで, 電子納付は完了です。

#### 4 ご利用環境の確認

#### (1) ご利用環境の確認

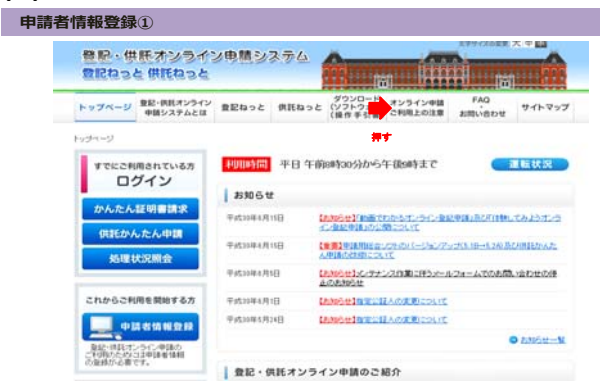

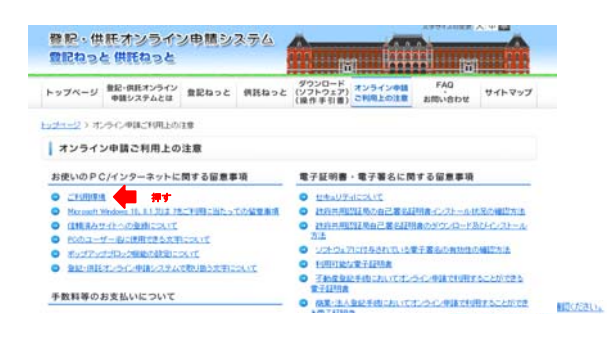

オンラインによる供託申請を利用する場合,ご使 用されるパソコンについて,事前準備作業を行う必要 がある場合があります。

「オンライン申請ご利用上の注意」をクリックしてくだ さい。

※画面構成が異なることがありますので、御了承願います。

次に、「ご利用環境」をクリックしてください。

## (2) パソコンのスペック等

| 登記・供託オ<br>登記ねっと供託                                              | ンライン电話シ<br>ねっと               | 274           | im im         |                              |
|----------------------------------------------------------------|------------------------------|---------------|---------------|------------------------------|
| トップページ 発記・供給                                                   | 6オンライン 意記ねっと<br>ステムとは        | 目話ねっと ダウン     | 0-F 3294248   | FAQ(4<ある800)<br>お問い合わせ サイトマッ |
| 1.31-21 1.5 C.41                                               | <u>に利用上の注意</u> > ご利用         | <b>7</b> %    |               |                              |
| こ利用環境                                                          |                              |               |               |                              |
|                                                                | (115 わんたん(116 / 3            | NEWNORM       | H=K7          |                              |
| 「かんたん紀明書雑文」・「                                                  | 株約んたん申請1及び「オ」                | ・ライン登記情報検索サービ | ス」をご利用の間の推測環境 | ほ,次のとおりです。                   |
| CPU                                                            | 000me年的手編制(2014-6            | 0.000         |               |                              |
| 5E)                                                            | 1083以上推罚                     |               |               |                              |
| \$12964942                                                     | test coupling and            |               |               |                              |
| ■オペレーティングシステル                                                  | (DSD REPWINT > 2 T           |               |               |                              |
|                                                                | Windows Vista                | Windows 7     | Windows 0.1   | Windows 10                   |
| Internet Englisher 9                                           | 0                            | -             |               | -                            |
| Prioriot Explorer 11                                           | 27.5                         | 0             | 0             | 0                            |
| @ OSICIA 最新のワー                                                 | ビスパックを雇用した上でごす               | 利用ください。       |               |                              |
| <ul> <li>必要となるネットワーク場</li> <li>WWWサーバ2HTTPに</li> </ul>         | 明<br>ミリインターネットを介して描          | 10月1日のため、     |               |                              |
| <ul> <li>その余</li> <li>事約享属作業をあらか</li> <li>ひんたんIPの表読</li> </ul> | Cの行うの優があります。<br>文二利用の例の単約単調体 |               |               |                              |
|                                                                |                              | 107           |               |                              |

オンライン申請システムを利用するために必要とされ るパソコンのスペック等が表示されますので, ご確認願 います。

次に事前作業を行いますので,「供託かんたん申 請ご利用の際の事前準備作業」をクリックしてくださ い。

## (3) 事前準備作業一覧

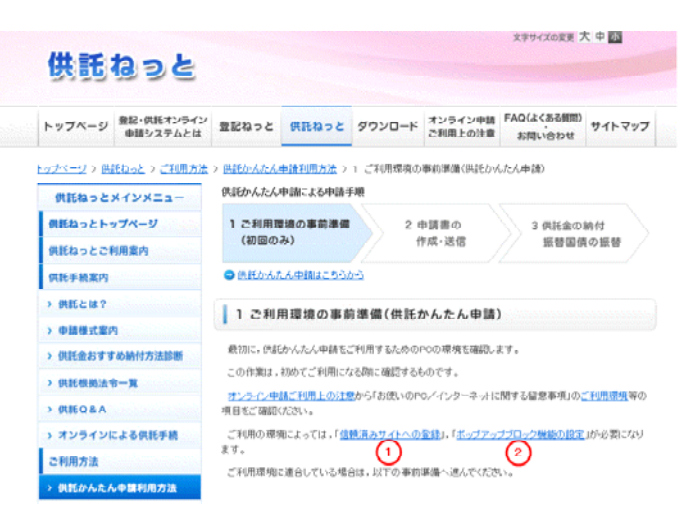

#### (4)

| > 申請用総合ソフト利用方法           | 事前準備(供託かんたん 中請)                                                                                                    |  |  |
|--------------------------|----------------------------------------------------------------------------------------------------|--|--|
| > 申請方法に迷ったら              | (1) 安全な蓮信を行うための証明書(改成共用語)子局自己署名証明書)の確認                                                                                                    |  |  |
| > 操作手引書                  | ご利用のPCに、政府共用問題局の自己署名證明書がインストールされているか、ご確認くださ<br>い。                                                                                                    |  |  |
| > 供託かんたん申請<br>体験コーナー     | 確認の方法は、こちらをご参照ください。                                                                                                    |  |  |
| 、【体験版】<br>申請用総合ソフトダウンロード | ※ Moreart Windows (A) 01,7 20は Viteのユーザーもに使用することのできた文字は、ころう<br>とご学校にでおい、<br>※ Moreart Windows (A) 01,7 20は Viteかど「利用の場合には、単前に「Moreart Windows (A)<br>01,7 20は Viteがど 利用の方へ(M・ページをかずごがの)と、毎日、何らか、一般に使用することは目がステム<br>まで利用へておい、            |  |  |
| 申請する/<br>処理状況を確認する       |                                                                                                    |  |  |
| > 供託かんたん申請               |                                                                                                    |  |  |
| > 申請者情報登録                | (2) 中島各情報総合(2)の<br>金拉で総ジーライン中部ンステムのご利用には、甲島省信候を登録する必要があります。申請<br>者情報を登録する間は、認定したメールアレン発行にメールが送付されますので、メール支援制<br>除きされている方が「malexわからのイール・皮型な時可してださい、<br>中国者者情報は、中国法知らなつりまだ用する生をし一つののを利用することができますので、男<br>いを知られていた事合は、2)単純素のかめい支援へ巡んへてください。 |  |  |
| > 処理状況顧会                 |                                                                                                    |  |  |
| > 申請用総合ソフトダウンロード         |                                                                                                    |  |  |
| > 別添ファイル入力支援ツール          |                                                                                                    |  |  |
|                          | 申請者登録の曲曲                                                                                                    |  |  |
| TOPIC戻る                  | (1) トップページの「申請者情報登録」をアリックレ、申請者情報登録の顧問に移動します。申請者情報敬の証拠に必要な情報は、以下のとおりです。                                                                                                    |  |  |
|                          |                                                                                                    |  |  |

ご利用の環境によっては,

①「信頼済みサイトへの登録」

2「ポップアップブロック機能の設定」

が必要となりますので、①及び②について、順にパソ コンの設定を確認願います。

①及び②の確認後、「安全な通信を行うための証 明書の確認」を行う必要があります。

ホームページ上の③をクリックし, 自己署名証明書 のインストール状況を確認してください。

供託に関するご相談は、お近くの法務局へお問い合わせください。

| 供託所           | 所在地                                | 電話番号         |
|---------------|------------------------------------|--------------|
| 松山地方法務局供託課    | 〒790-8505<br>松山市宮田町188-6(松山地方合同庁舎) | 089-932-0888 |
| 松山地方法務局大洲支局   | 〒795-0065<br>大洲市東若宮2-8             | 0893-50-5055 |
| 松山地方法務局西条支局   | 〒793-0023<br>西条市明屋敷168-1           | 0897-56-0188 |
| 松山地方法務局四国中央支局 | 〒799-0405<br>四国中央市三島中央5-4-31       | 0896-23-2407 |
| 松山地方法務局今治支局   | 〒794-0042<br>今治市旭町1-3-3            | 0898-22-0855 |
| 松山地方法務局宇和島支局  | 〒798-0036<br>宇和島市天神町4-40           | 0895-22-0770 |